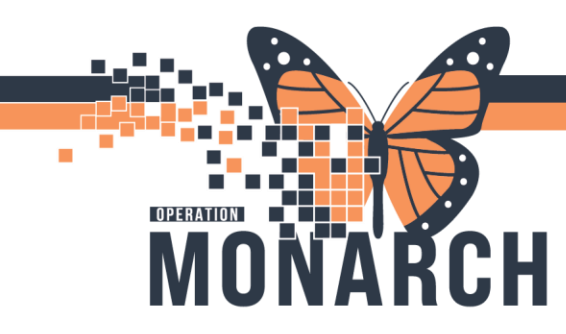

#### Medication Clinic – Outpatient Mental Health (Clinical)

#### How to Create Prescription (Prescriber)

- Log into Powerchart
- Open the patient chart and ensure you are selecting the Recurring Encounter associated to medication clinic.

| Facility | MRN      | FIN       | Visit Id  | Patient Type | Reg Date (DD-MMM-YYYY) | Expected Date of Arrival | Disch Date (DD-MMM-YYYY) | Medical Service | Location |
|----------|----------|-----------|-----------|--------------|------------------------|--------------------------|--------------------------|-----------------|----------|
| SCS      | 11055016 | 22-007087 | 22-008349 | Recurring    | 2024-Dec-31 10:11      |                          |                          | Mental Health   | SC MHMCL |

• Click on "Outpatient View", then select "New Order Entry" & click on "Prescription"

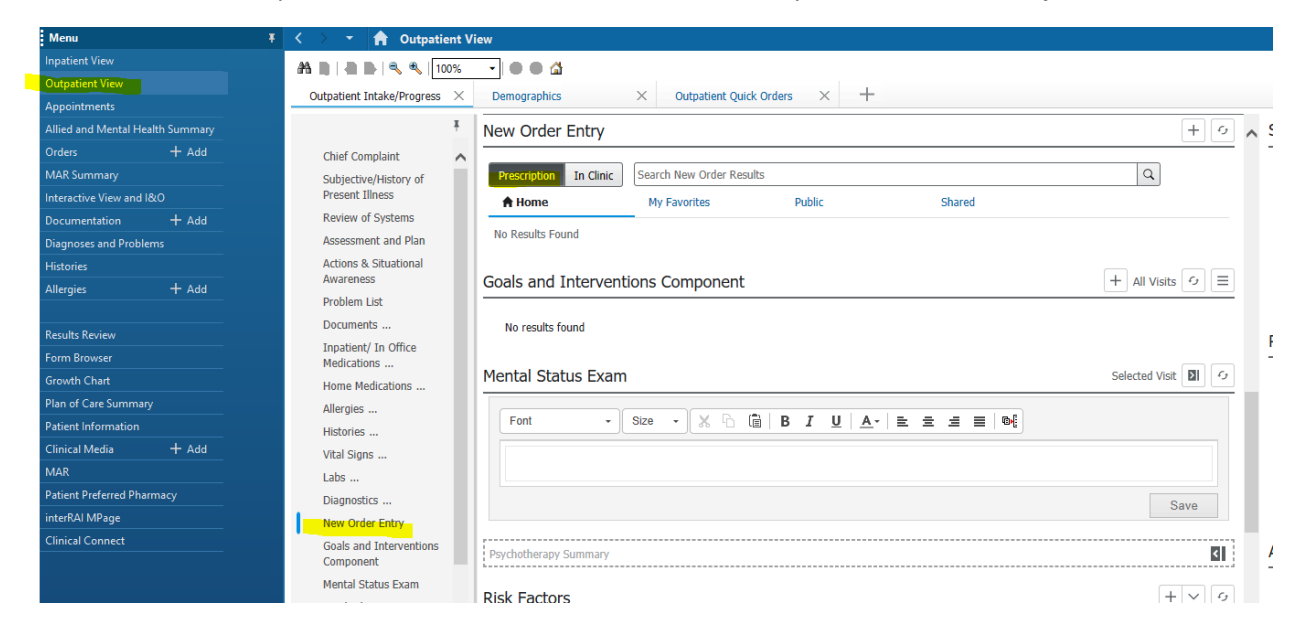

• Search for the required medication in the search bar, and select from the list that populates below. Once selected, the "orders for signature" box will become green. Click on the icon with the green box to the right (shown below).

|            | 0 | 0 | <b>-</b> 1 | ٠       | Q | ſ | ≣• |
|------------|---|---|------------|---------|---|---|----|
| nt Illness |   |   | Selecte    | d Visit | ۲ | G | ^  |

• Click on "sign" and then complete all required fields within the prescription. Print prescription and send to most appropriate pharmacy.

Version 1 - November 2024

1

# niagarahealth

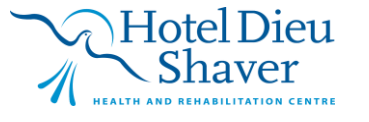

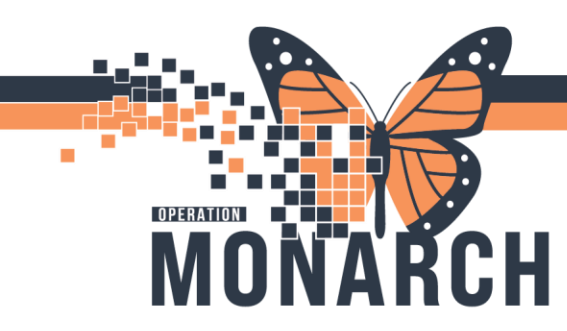

#### How to Order "In Clinic" Medication for Administration

• Click on "Outpatient View", then select "New Order Entry" & Click on "In Clinic"

| •                          |            |                                                                         |                                     |                          |                                         |              |         |                                                       |          |                |     |
|----------------------------|------------|-------------------------------------------------------------------------|-------------------------------------|--------------------------|-----------------------------------------|--------------|---------|-------------------------------------------------------|----------|----------------|-----|
| Inpatient View             |            |                                                                         |                                     |                          |                                         |              |         |                                                       |          |                |     |
| Outpatient View            |            |                                                                         |                                     |                          |                                         |              |         |                                                       |          |                |     |
| Appointments               |            | outpatient intake/Progress X Demographics X Outpatient Quick Orders X T |                                     |                          |                                         |              |         |                                                       |          |                |     |
| Allied and Mental Healt    | th Summary |                                                                         | Ŧ                                   | P                        | New Order Entry                         |              |         |                                                       |          |                | + 9 |
| Orders                     | + Add      |                                                                         | Chief Complaint                     | 11                       |                                         |              |         |                                                       |          |                |     |
| MAR Summary                |            |                                                                         | Subjective/History of               |                          | Prescription In Clinic                  | palperidone  |         |                                                       |          | XQ             |     |
| Interactive View and I&    |            |                                                                         | Present Illness                     |                          | 🔒 Home                                  | My Favorites |         | Public                                                | Shared   | Search Results |     |
| Documentation              | + Add      |                                                                         | Review of Systems                   |                          |                                         |              | _       |                                                       |          |                |     |
| Diagnoses and Problems     |            | Assessment and Plan                                                     |                                     | Top 14 Matches   I Filte | er Order Sentences                      |              |         |                                                       |          |                |     |
| Histories                  |            |                                                                         | Actions & Situational               |                          | paliperidone                            | 1            | 2       | paliperidone 150 mg/1.5 mL intramu                    | scular ☆ |                |     |
| Allergies                  | + Add      |                                                                         | Awareness                           |                          |                                         |              |         | suspension, extended release                          |          |                |     |
|                            |            |                                                                         | Problem List                        |                          | naliperidone                            |              |         | paliperidone 150 mg/1.5 mL intramu                    | scular   |                |     |
| Results Review             |            |                                                                         | Documents                           |                          | 3 mg, PO, TAB-ER, once                  | 1            | 6       | suspension, extended release<br>150 mg, IM, INJ, once |          |                |     |
| Form Browser               |            |                                                                         | Inpatient/ In Office<br>Medications |                          |                                         |              |         | nalineridone 263 mg/1 315 ml                          |          |                |     |
| Growth Chart               |            |                                                                         | Home Medications                    |                          | paliperidone                            | ٢            | ۵       | intramuscular suspension, extended                    | ☆        |                |     |
| Plan of Care Summary       |            | Allergies                                                               |                                     |                          |                                         |              | release |                                                       |          |                |     |
| Patient Information        |            |                                                                         | Histories                           |                          |                                         |              |         | paliperidone 263 mg/1.315 mL                          |          |                |     |
| Clinical Media             | + Add      |                                                                         | Vital Signs                         |                          | paliperidone<br>12 mg, PO, TAB-ER, once | 2            | ۵       | intramuscular suspension, extended<br>release         | ☆        |                |     |
| MAR                        |            |                                                                         | Labs                                |                          |                                         |              |         | 263 mg, IM, INJ, once                                 |          |                |     |
| Patient Preferred Pharmacy |            | Diagnostics                                                             |                                     | paliperidone 50 mg/0.5 m | L intramuscular                         |              |         |                                                       |          |                |     |
| interRAI MPage             |            |                                                                         | New Order Entry                     |                          | suspension, extended relea              | ase T        | 17      |                                                       |          |                |     |
|                            |            |                                                                         |                                     |                          |                                         |              |         |                                                       |          |                |     |

- Search for medication in search bar and select from the populated list. Once selected, the "orders for signature" box will become green. Click on "orders for signature" box.
- Click on "modify details"
- Ensure all mandatory fields are completed.
- It is also important to enter:
  - First dose date/time, which reflects the first medication administration appointment.
  - Stop date/time, which reflects when all the ordered refills will be completed by.
  - Use Patient Supply (select yes)
- Click "sign" when details are completed.

Version 1 - November 2024

2

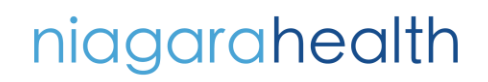

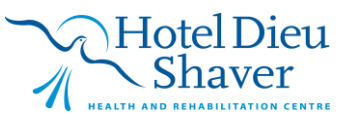

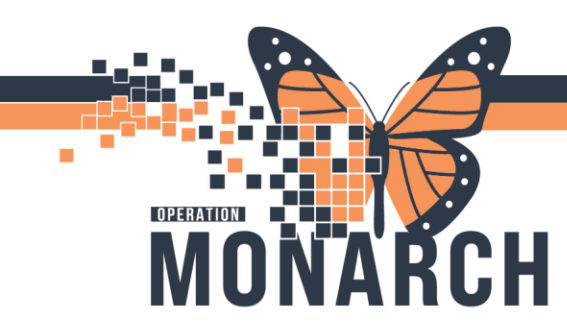

#### How to Administer Medication (Nursing)

- Log into Powerchart
- Open the patient chart and ensure you are selecting the Recurring Encounter associated to medication clinic.
- Confirm medication to be administered is reflected in the MAR

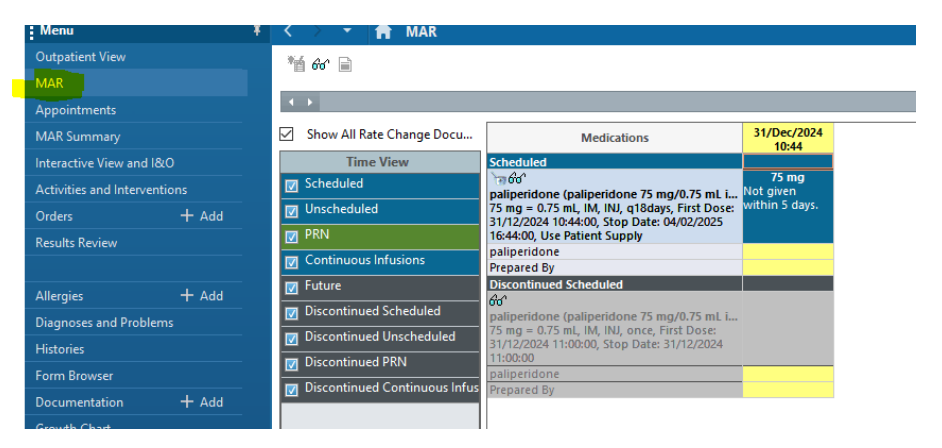

- Click on Medication Administration from the upper grey toolbar
- Scan the patient's wristband

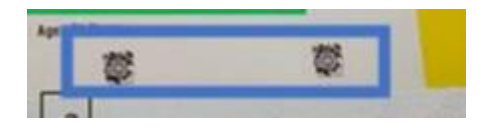

Version 1 - November 2024

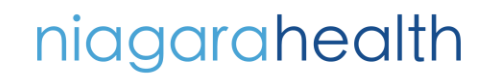

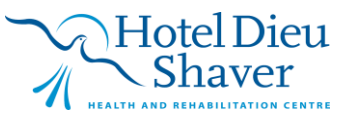

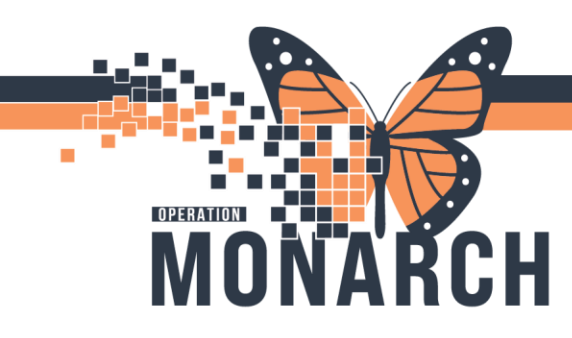

• Click on box to the left of time/date (shown below). A medication administration window will populate. Select which site the medication was administered.

\*\* if medication does not appear please ensure your time frame is correct by confirming Clinical range in grey banner. If range needs to be change right click, select change search criteria and update time frame. Note: medication will not appear in Medication Administration if attempting to administer more than 24 hours prior to scheduled dose.

| P Medication Administration           |                                  |                                     | - • ×                                                                                                    |
|---------------------------------------|----------------------------------|-------------------------------------|----------------------------------------------------------------------------------------------------|
|                                       |                                  |                                     | Nurse Review Last Refresh at 10:47 EST                                                                                                    |
| ZZTEST, MHABILL                       | MRN: 11055016                    | DOB: 31/Dec/1985                    | Loc: :                                                                                                    |
| Male                                  | FIN#: 22-007087                  | Age: 39 years                       | P Charting for: ZZTEST, MHABILL - X                                                                                                    |
|                                       | 2024-D                           | ec-31 09:32 EST - 2024-Dec-31 12:02 |                                                                                                    |
| Scheduled                             | Mnemonic                         | Details                             | paliperidone (paliperidone 75 mg/0.75 mL intramuscular suspension, extended                                                                                                    |
| 🔽 😵 🔽 🐨 31/Dec/2024 10:44             | paliperidone<br>paliperidone (pa | 75 mg = 0.75 mL, IM, INJ,<br>lineri |                                                                                                    |
|                                       | panpendone (pa                   | npert                               | 75 mg = 0.75 mL, IM, IM, First Dose: 31/12/2024 10:44:00, Stop Date: 31/12/2024 10:44:00, Ose Patient Supply                                                                                                    |
|                                       |                                  |                                     | *Performed date / time :   31/Dec/2024   Image: State in the image: State in the image: |
|                                       |                                  |                                     | *paliperidone: 75 mg Volume: 0.75 ml   Diluent: <  ml                                                                                                    |
|                                       |                                  | 2 of 2                              | *Route: IM 🗸 *Site:                                                                                                    |
| Medication Administration Wizard Help | About Medication Admini          | stration Wizard                     | Total Volume : 0.75 Infused Over : 0                                                                                                    |
|                                       |                                  |                                     |                                                                                                    |
|                                       |                                  |                                     | 2024-Dec-31 2024-Dec-31 2024-Dec-31 2024-Dec-31 2024-Dec-31 2024-Dec-31 2024-Dec-31  0900 EST 1000 EST 1100 EST 1200 EST 1300 EST 1400 EST                                                                                                    |
|                                       |                                  |                                     |                                                                                                    |
|                                       |                                  |                                     |                                                                                                    |
|                                       |                                  |                                     | Not Given                                                                                                    |
|                                       |                                  |                                     | Reason :                                                                                                    |
|                                       |                                  |                                     | Comment                                                                                                    |

- Click "ok", click "sign".
- Med will be marked as complete in the MAR.

Version 1 - November 2024

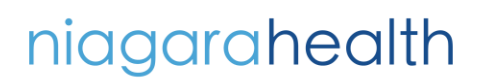

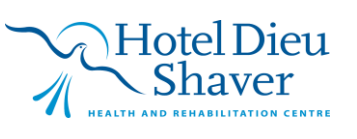

4